### Steps to apply/renew for the MTR Student Travel Scheme (2020/21)

- 1. Download the Application Form for 2020/21 from MTR website at <a href="http://www.mtr.com.hk/en/customer/tickets/student\_travel\_scheme.html">http://www.mtr.com.hk/en/customer/tickets/student\_travel\_scheme.html</a>. Printed copy will also be available for free pick up at Student Service Counter on G/F Indoor Sports Complex or MTR stations.
- 2. Print out the electronic student identity certificate and **staple it together with** the completed MTR Student Travel Scheme Application Form. Submit **both documents** to any of the designated MTR Customer Service Center.

| 申請編號 Application No.: IN 20XXXXXX 機密 CONFIDENTIAL                                                                                                    | Electronic Student Identity Certificate                                                                                                    |
|----------------------------------------------------------------------------------------------------|----------------------------------------------------------------------------------------------------|
| 老級學生,乘車優惠計劃申請表(2020/2021)  MTR Student Travel Scheme Application Form (2020/2021)  MTR Student Travel Scheme Application Form (2020/2021)  The Application Form (2020/2021)  The Application Form (2020/2021)  The Application Form (2020/2021)  The Application Form (2020/2021)  The Application Form (2020/2021)  The Application Form (2020/2021)  The Application Form (2020/2021)  The Application Type  The Application Type  The Application Type  The Application Type  The Application Type  The Application Form (2020/2021)  The Application Type  The Application Type  The Application Type  The Application Type  The Application Type  The Application Form (2020/2021)  The Application Form (2020/2021)  The Application Form (2020/2021)  The Application Form (2020/2021)  The Application Type  The Application Form (2020/2021)  The Application Form (2020/2021)  The Application Form (202      | 世操科技大学<br>THE HONG KONG<br>UNIVERSITY OF SCIENCE<br>AND TECHNOLOGY     単務長齢公室<br>DEAN OF STUDENTS' OFFICE                                                                                                    |
|                                                                                                    | 1 September 2020 Student Certificate for MTR Student Travel Scheme                                                                                                    |
| 2 中語電力/監護協人/監護法上常委会分分, Application for Adivation / Panewall of "Student Status" on a Perconalised Octopus 要素電影的個人/監護上影響時時間/「人生建築電力 本人が個人/電話上容響時十/「小量建築電力」 Application for Adivation / Perconalised Octopus Application Type (1) - Application type (1) - Application for a Perconalised Cotopus III - MP (1) - Application for a Perconalised Cotopus III - MP (1) - MP (1) - MP  | This is to certify that       Student Name       (Student ID number) is registered as         one of our full time day course students studying in       Faculty/Course       at         School Name       for Academic Year 2020-2021.                                                                                                    |
| Z 括・ 特徴 人 教科・ Part 5: Applicant's Information Applicant's Information  # 教育主義学校的心理  # 教育主義学校的心理  # 教育主義学校的心理  # 教育主義学校的心理  # 教育主義学校的心理  # 教育主義学校的心理  # 教育主義学校的心理  # 教育主義学校的心理  # 教育主義学校的心理  # 教育主義学校的心理  # 教育主義  # 教育主義 # 教育主義  # 教育主義 # 教育主義  # 教育主義 # 教育主義 # 教育主義  # 教育主義 # 教育主義  # 教育主義 # 教育主義 # 教育主義 # 教育主義 # 教育主義 # 教育主義 # 教育主義 # 教育主義 # 教育主義 # 教育主義 # 教育主義 # 教育主義 # 教育主義 # 教育主義 # 教育主義 # 教育主義 # 教育主義 # 教育主義 # 教育主義 # 教育主義 # 教育主義 # 教育主義 # 教育主義 # 教育主義 # 教育主義 # 教育主義 # 教育主義 # 教育主義 # 教育主義 # 教育主義 # 教育主義# 教育主義# 教育主義# 教育主義# 教育主義# 教育主義# 教育主義# 教育主義# 教育主義# 教育主義# 教育主義# 教育主義# 教育主義# 教育主義# 教育主義# 教育主義# 教育主義# 教育主義# 教育主義# 教育主義# 教育主義# 教育主義# 教育主義# 教 | Should you have any queries, please contact us at 2358 6662.                                                                                                    |
| Contraction     Contraction     Contrac     | University<br>Stamp Stamp S |
|                                                                                                    | Dean of Students' Office<br>The Hong Kong University of Science and Technology<br>STAPLE it together with the<br>Application Form for proof of                                                                                                    |
| Proce<br>Bottore Address     Bottore Address     Bottore        | 香港九龍清水溝 Clear Water Bay, Kowloon, Hong Kong<br>student status.                                                                                                    |
| ter : A 2 時間 「 今 思 A 2 時間 と 1 時 生 A 2 所 2 時 A 2 所 2 所 A 2 所 2 所 A 2 所 2 所 A 2 所 A 2 所 A 2 所 A 2 所 A 2 M 2 M 2 M 2 M 2 M 2 M 2 M 2 M 2 M 2                                                                                                    | <ol> <li>NOTES TO BE TAKEN:         <ol> <li>Please print out this Certificate and <u>staple it</u> together with the completed MTR Student<br/>Travel Scheme Application Form. Submit your application to the MTR Customer Service<br/>Center as soon as possible from the date that this Certificate is issued.</li> <li>With this printed Certificate, you do not require to obtain the University official chop<br/>from the Dean of Students' Office.</li> <li>Fill out your Student ID number next to the Class/Grade box in the Application Form just<br/>in case the two pages are getting loose.</li> </ol> </li> </ol>                                                                                                    |
| 부산 是 후 : 주위 쪽 20 원명 : 日期 :<br>School Endorsement - School Telephone No : Oats STS/IN/20                                                                                                    | >> >DO NOT REPLY to this email. For enquiries, please call 2358 6662. <<<                                                                                                    |

- 3. Read the FAQs for more information about the MTR Student Travel Scheme, which can be found from the leaflet attached to the Application Form or from the MTR website at <a href="http://www.mtr.com.hk/en/customer/tickets/student\_travel\_scheme.html#5">http://www.mtr.com.hk/en/customer/tickets/student\_travel\_scheme.html#5</a>.
- 4. Affix your recent colored photograph in size 50mm (L) x 40mm (W) (no smaller than 30mm x 22.5mm) to the completed form, if necessary.

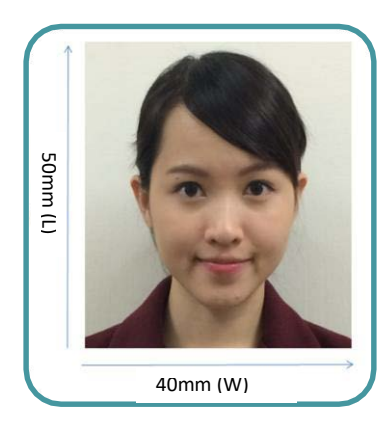

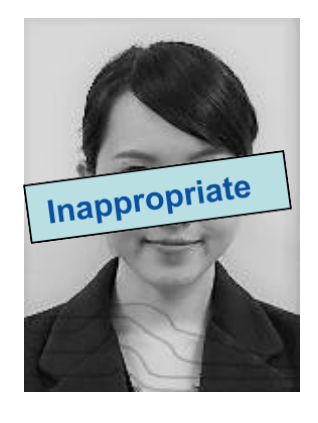

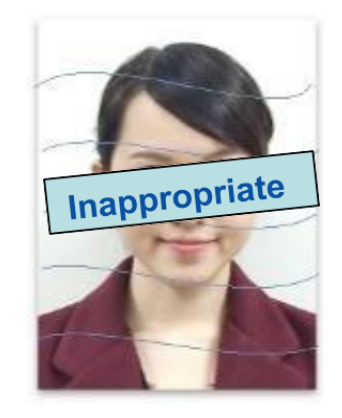

| Type of Application | Photograph   | Provide Octopus number |
|---------------------|--------------|------------------------|
| New Application     | $\checkmark$ | ×                      |
| Activation          | ×            | $\checkmark$           |
| Renewal             | ×            | $\checkmark$           |

5. <u>New Application</u>: Submit the completed Application Form together with the Electronic Student Identity Certificate and an application fee of \$90 in person at any designated MTR Customer Service Center as soon as possible from the date that the Certificate is issued.

New applicants can present the receipt to buy a "Temporary Student Octopus" at any MTR Customer Service Center, and must carry the receipt and a valid Student Identity Card when travelling during the processing period. Failure to carry the "Temporary Student Octopus" receipt could result in the imposition of a surcharge if your "Temporary Student Octopus" is inspected at any time.

- 6. <u>Renew Application</u>: Drop the completed Application Form together with the Electronic Student Identity Certificate into the **COLLECTION BOX** at any designated MTR Customer Service Center as soon as possible from the date that the Certificate is issued.
- 7. You will receive a notification email from MTR Student Travel Scheme upon successful application.

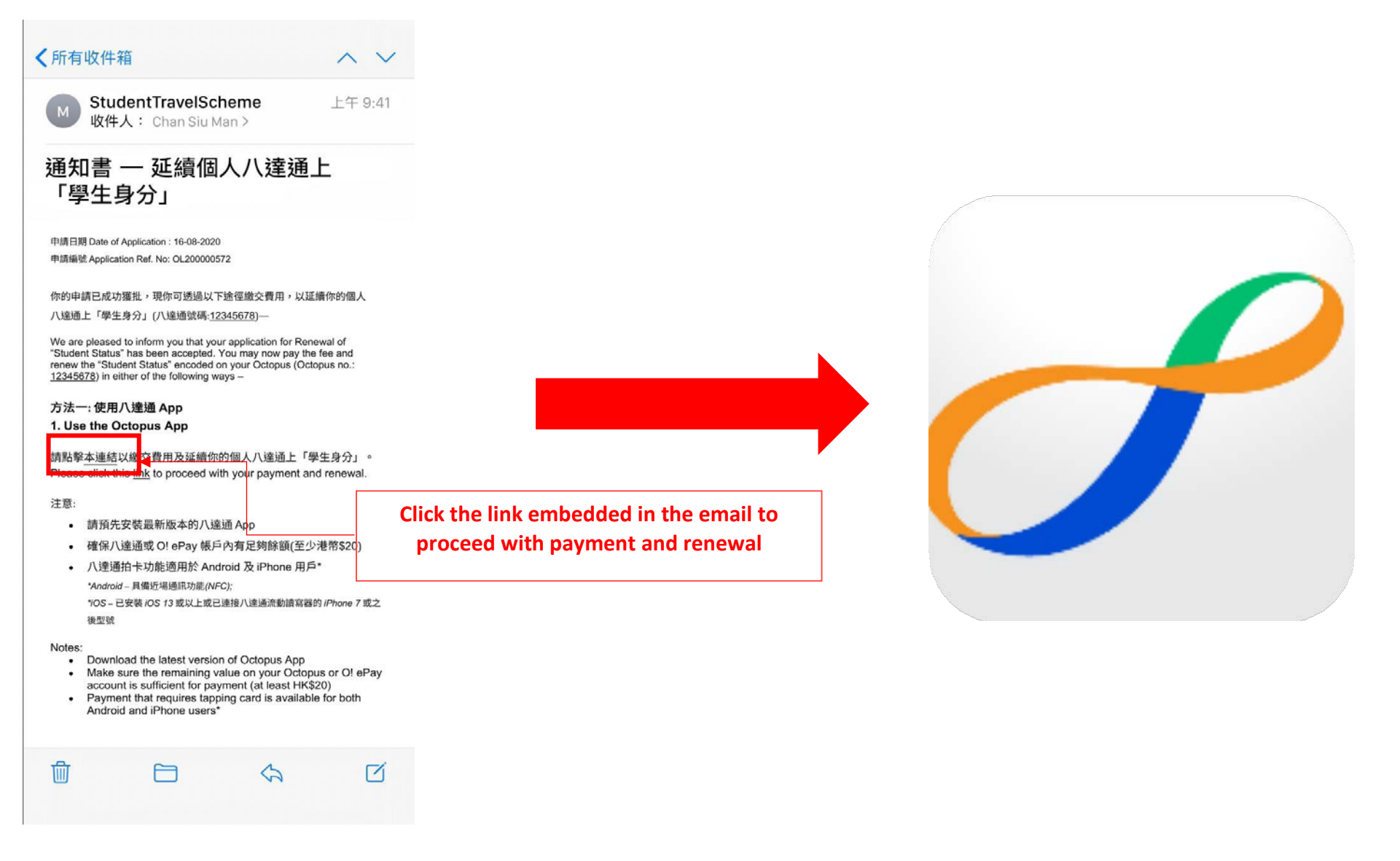

### 8. Get your Octopus App ready.

| 1. 11 10. 11                                                                                        | 八達诵號碼                                           |
|----------------------------------------------------------------------------------------------------|-------------------------------------------------|
|                                                                                                    | 12345678 (0)                                    |
|                                                                                                    | 12343070 (0)                                    |
| 身份證明文件                                                                                              |                                                 |
| 身份證                                                                                                 | ~                                               |
| 例如 A123                                                                                             | 456(7), 輸入123                                   |
| 例如 A123<br>出生日期<br>YYYY-MM                                                                          | 456(7), 輸入123<br>-DD                            |
| すけ (初 記 目 01 2 数<br>(列 女 日 A 1 2 3<br>出生 日期<br>YYYY-MM<br>#申請延續港議學生 8                               | 456(7), 輸入 123<br>-DD<br>#庫優惠計劃 「學生身份」的必要資料。    |
| 975782目912数<br>(列女日 A123)<br>出生日期<br>YYYY-MM<br>#申請延續港鐵學生第<br>同時,請接受八號通<br>第16條有關個人資料<br>網上申請延續「學生5 | 456(7), 前入 123<br>-DD<br>集車優惠計劃「學生身份」的必要資料。<br> |

a) Download the latest version of Octopus App

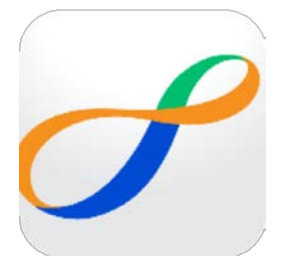

- b) Make sure the remaining value on your Octopus or O! ePay account is sufficient for payment (at least HK\$20).
- c) Payment that requires tapping card is available for both Android and iPhone users:
  - \* Android NFC enabled mobile devices;
  - \* iOS iPhone 7 or newer with iOS 13 or above, or connected with Octopus Mobile Reader

### 9. Renew and pay via Octopus App.

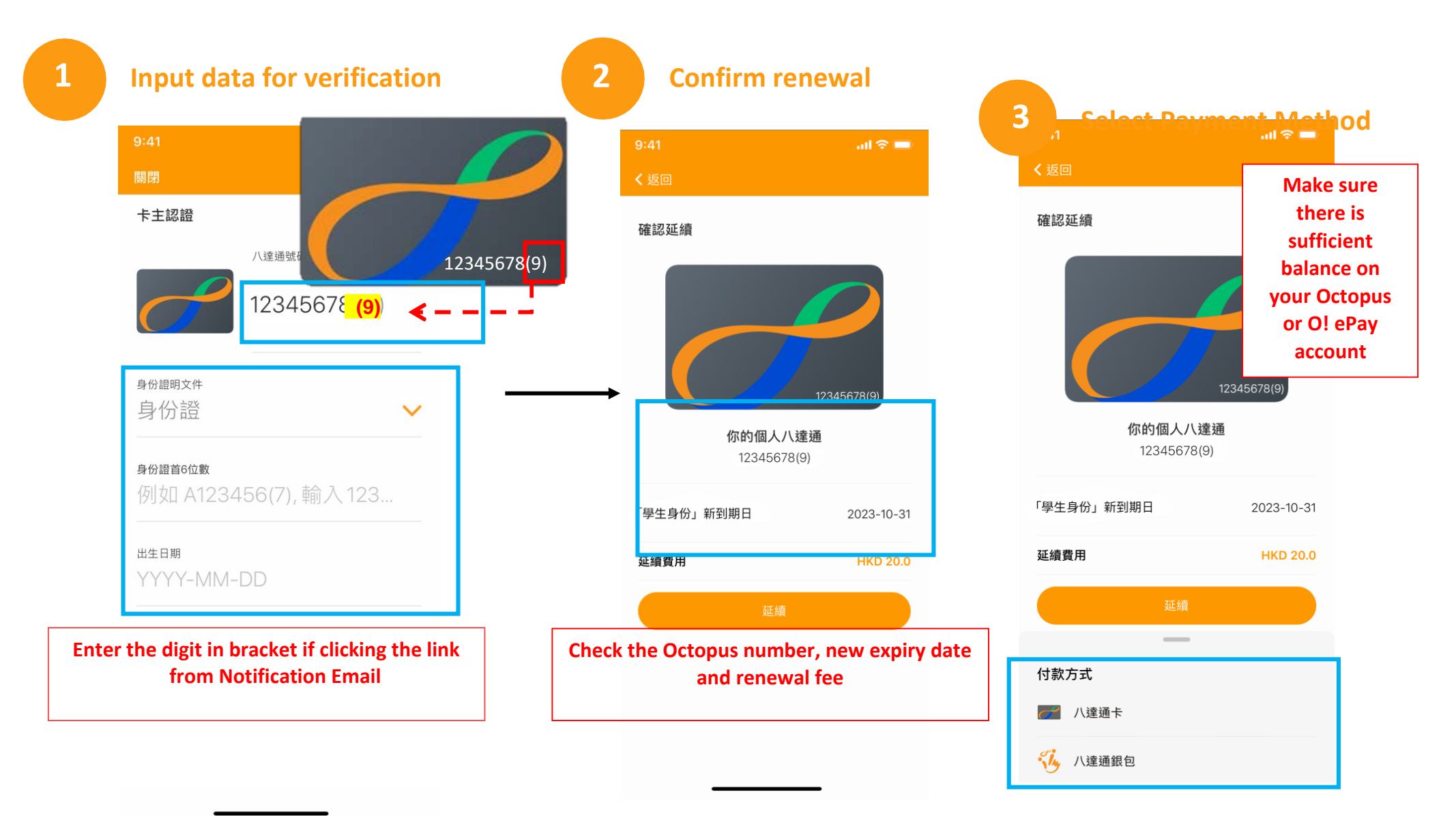

4

# Tap Octopus Card

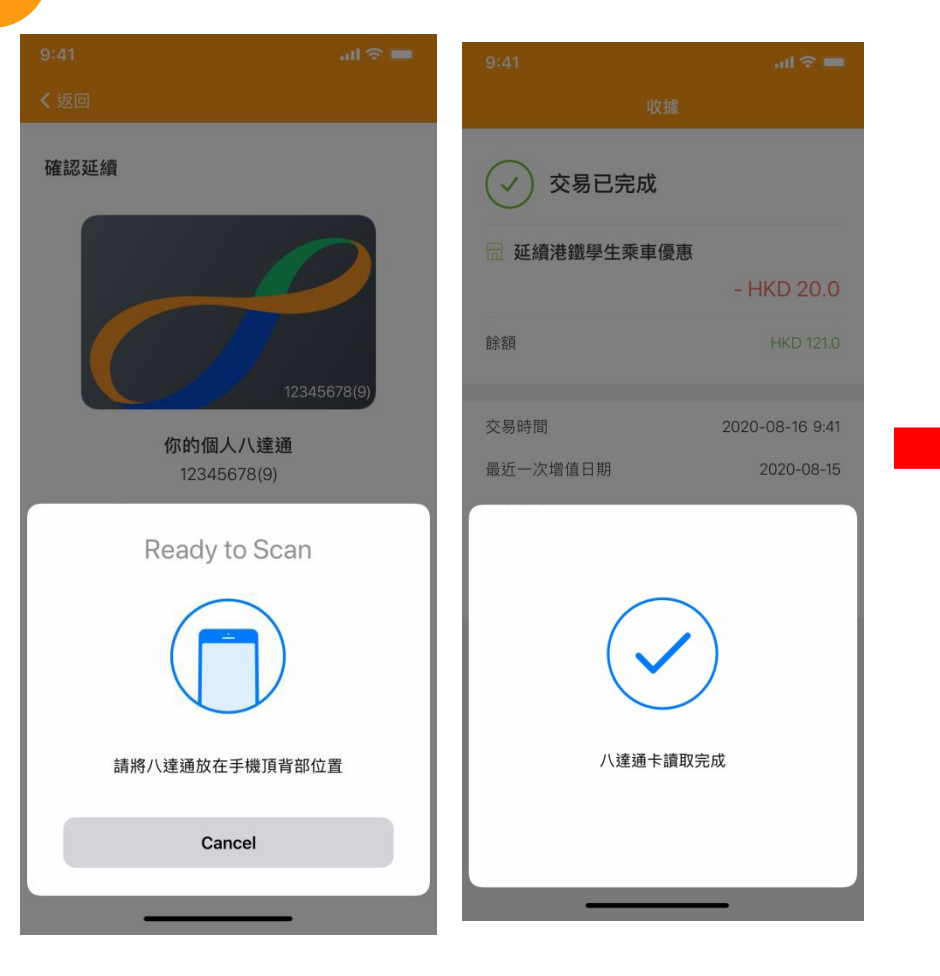

| 5 Co                              | mpleted                     |             |             |
|-----------------------------------|-----------------------------|-------------|-------------|
| 9:41                              | ail 🗢 🖿                     | 9:41        | .ul 🗢 🖿     |
|                                   | 收據                          | <b>く</b> 返回 |             |
| ✓ 交易已完                            | 成                           | 確認延續        |             |
| 📅 延續港鐵學生乘                         | 車優惠                         |             |             |
|                                   | - HKD 20.0                  |             |             |
| 餘額                                | HKD 121.0                   |             | 10045070(0) |
| 交易時間                              | 2020-08-16 9:41             | 你的個人八達      | 12345678(9) |
| 最近一次增值日期                          | 2020-08-15                  | 12345678(9  | ð)          |
| 參考編號                              | 2020081618111458809         |             |             |
|                                   | 完成                          | 「學生身份」新到期日  | 2023-10-31  |
|                                   |                             | 延續費用        | HKD 20.0    |
| 如對以上付款項目有任何查<br>2266 2222 並提供八達通網 | 詢,請致電八達通顧客服務熱線<br> 上付款參考編號。 |             |             |
| 本交易收據將於「八達通」                      | App 保存 270日以供查閱。            | 延續          |             |
|                                   |                             |             |             |
|                                   |                             |             |             |
|                                   |                             |             |             |
|                                   |                             |             |             |

### 10. New Personalized Octopus with "Student Status" Collection Schedule

| Application Fee<br>Payment Date   | Collection Date                                                                                                    | Collection Location                                                                                         |
|-----------------------------------|----------------------------------------------------------------------------------------------------|----------------------------------------------------------------------------------------------------|
| From 1 Sep 2020<br>to 14 Oct 2020 | From 17 Nov 2020 to 26 Nov 2020<br>(*Octopus not collected within this schedule should refer to<br>the "Octopus Collection After Schedule") | Designated counter at designated station                                                                    |
| From 15 Oct 2020<br>onwards       | 1 month after the payment of application fee, if approved                                                                                   | The Concessionary Travel Office in Admiralty,<br>Tai Wai or Siu Hong Stations as selected on<br>application |

## 11. Activation/Renewal of "Student Status" Schedule

| Application Date                | Activation / Renewal Date                 |
|---------------------------------|-------------------------------------------|
| From 1 Sep 2020 to 20 Sep 2020  | From 1 Oct 2020 onwards                   |
| From 21 Sep 2020 to 14 Oct 2020 | From 22 Oct 2020 onwards                  |
| From 15 Oct 2020 onwards        | 1 week after the application, if approved |